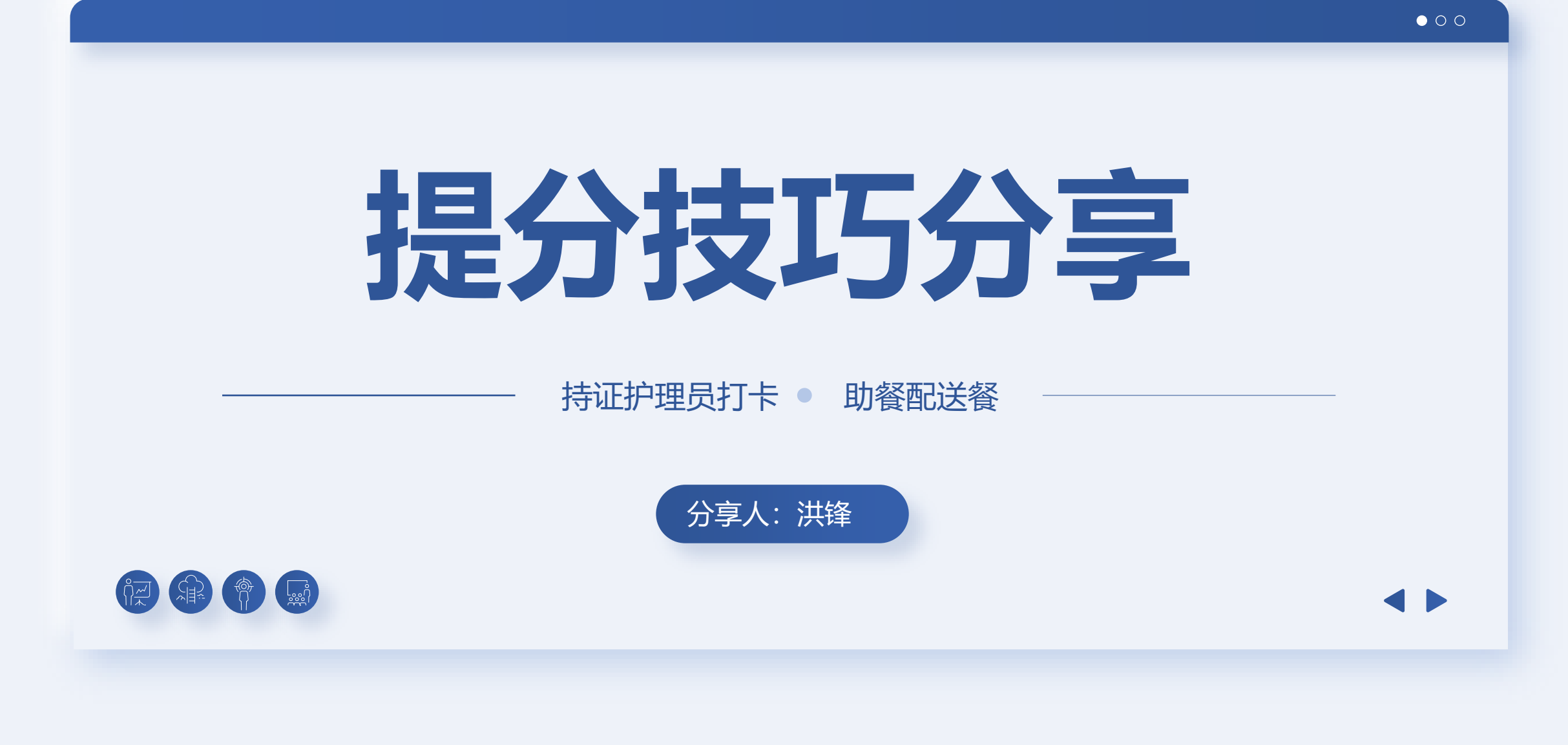

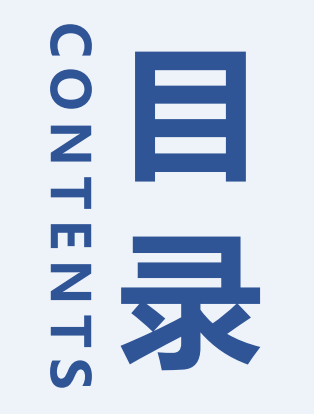

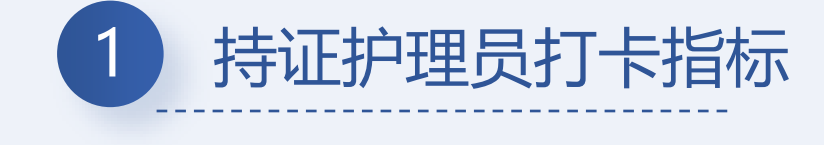

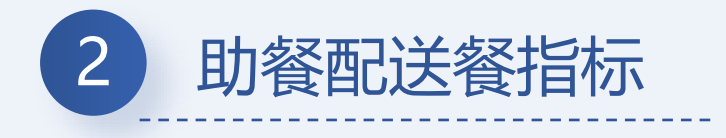

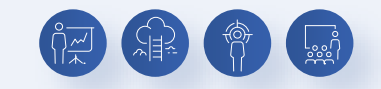

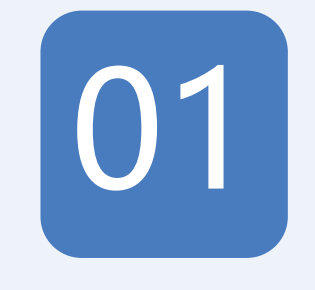

## 持证护理员打卡指标

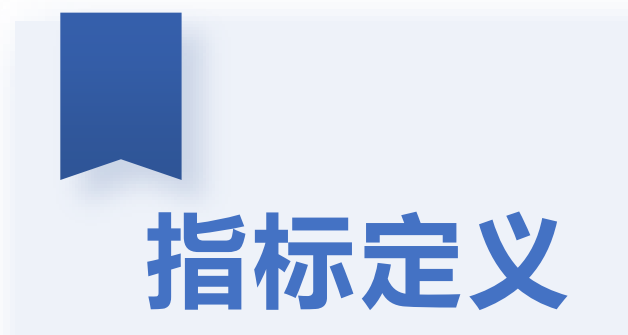

#### 每万老年人拥有持证护理员数 =

### 为老服务机构一线工作持证护理员

户籍老年人总数

## 指标定义

### 护理员打卡数据,目前只有8大类机构被纳入:养老机构,镇街居家养 老服务中心,照料中心,康复医院,荣军医院、护理院、居家服务商, 残疾人托管中心

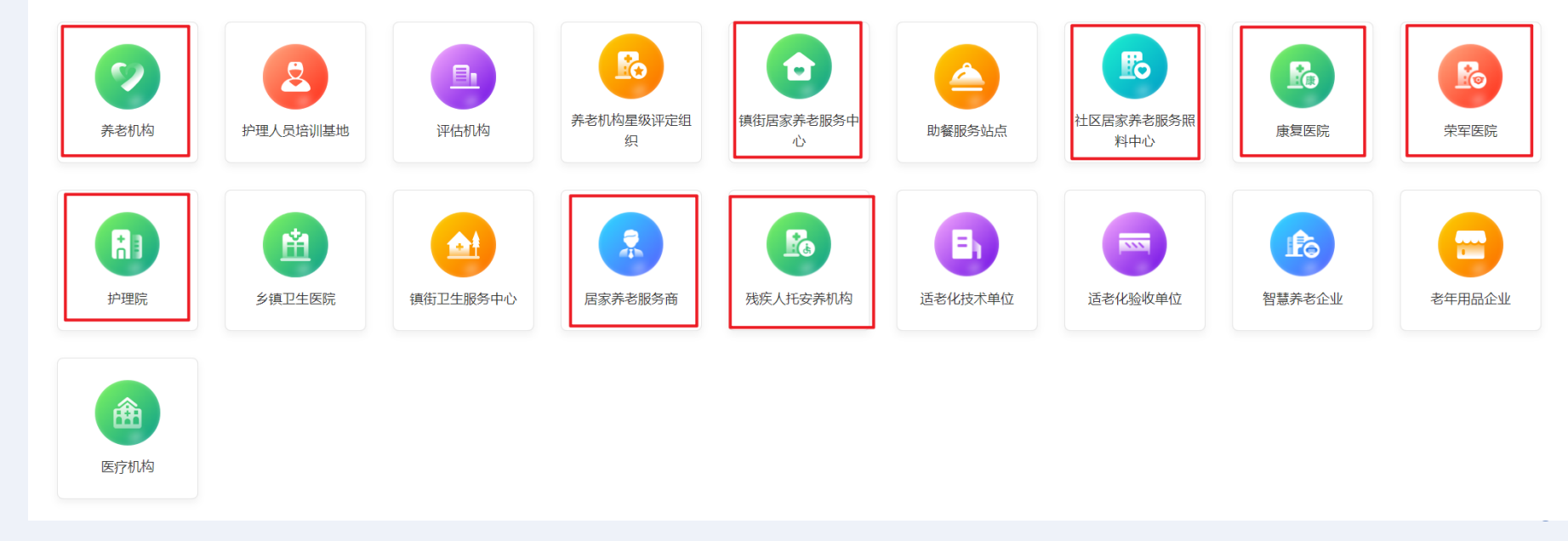

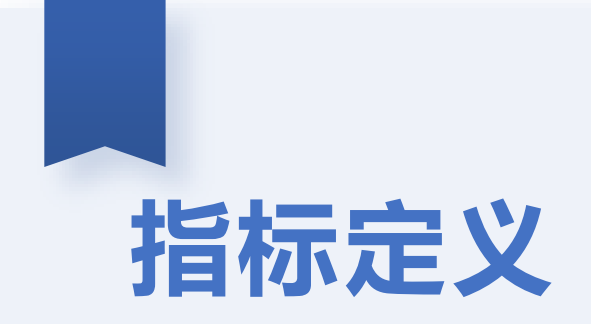

#### 持 证 护 理 员: 持有资格证书或技能等级证书的养老护理员、护士和康 复治疗师。

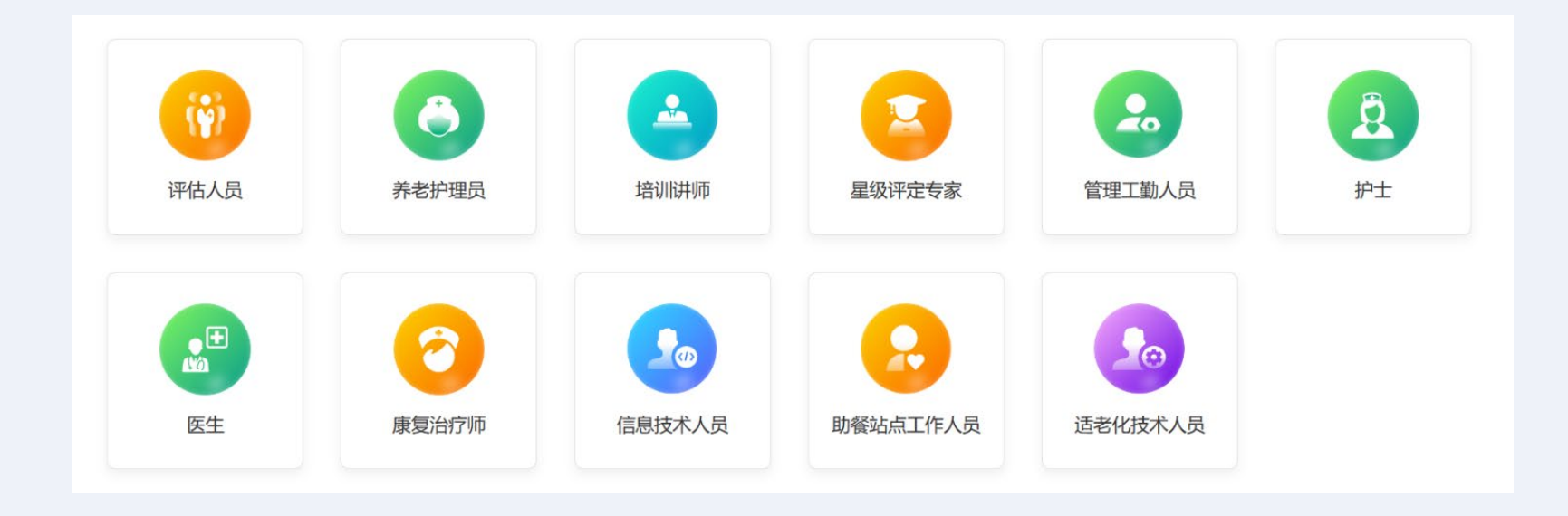

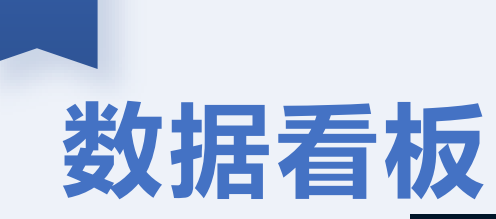

浙里康养

为老机构信息管理

| 为老机构基础信息系统         |   |        |        |            |                |          |       |              | 政府工作人员   | ∨ 中国,浙江省 |
|--------------------|---|--------|--------|------------|----------------|----------|-------|--------------|----------|----------|
| 命 机构管理             | ~ | 工作人员管理 | / 打卡记录 | R          |                |          |       |              |          |          |
| 毌 工作人员管理           | ^ |        | 口期洗择。  | 2023-07-11 | → 2023=07=11 F | · 护理吕姓夕· | 法给 λ  | 机构定称。注意》     | 人品米刑・一个部 |          |
| 人员名单               |   |        |        | 2023 07 11 | - 2023 07 11 1 |          |       | narian haanz |          |          |
| 打卡记录               |   |        | 所属区划:  | 浙          | 1.000          | ~        | 查询 重置 |              |          |          |
| <b>昭 床位赋码管理</b>    | ~ | 姓名     |        | 性别         | 年龄             | 手机号码     | 人员类型  | 所属区划         |          | 打卡天数     |
| <b>湿 2022年纾困帮扶</b> | ~ | *婉     |        | 女          | 55             | 135**    | 养老护理员 | 中国公          |          | 1        |
| 昆 康养联合体            | ~ | *51    |        | 女          | 56             | 139**    | 养老护理员 | 中国伦          |          | 1        |
| • 服务对象管理           | ~ | *亮     |        | 女          | 30             | 183**:   | 养老护理员 | 中国/注         |          | 1        |
|                    |   | *味     |        | 女          | 39             | 188**    | 养老护理员 | 中国众          |          | 1        |
|                    |   | *昌     |        | 男          | 22             | 139**    | 养老护理员 | 中国众          |          | 1        |
|                    |   | *10    |        | 女          | 45             | 139**:   | 养老护理员 | 中国/公         |          | 1        |
|                    |   | *娟     |        | 女          | 47             | 135**    | 养老护理员 | 中国/於         |          | 1        |
|                    |   | *I\$   |        | 女          | 42             | 135**    | 养老护理员 | 中国/2         |          | 1        |
|                    |   | *锦     |        | 女          | 57             | 153**:   | 养老护理员 | 中国公          |          | 1        |
|                    |   | *幼     |        | 女          | 63             | 137**    | 养老护理员 | 中国人          |          | 1        |
|                    |   |        |        |            |                |          |       |              |          |          |

共111条 < 1 2 3 4 5 … 12 > 10条/页 V 跳至 页

### 数据看板

浙里康养

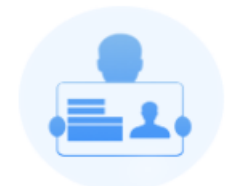

每万老年人拥有持证 护理员驾驶舱

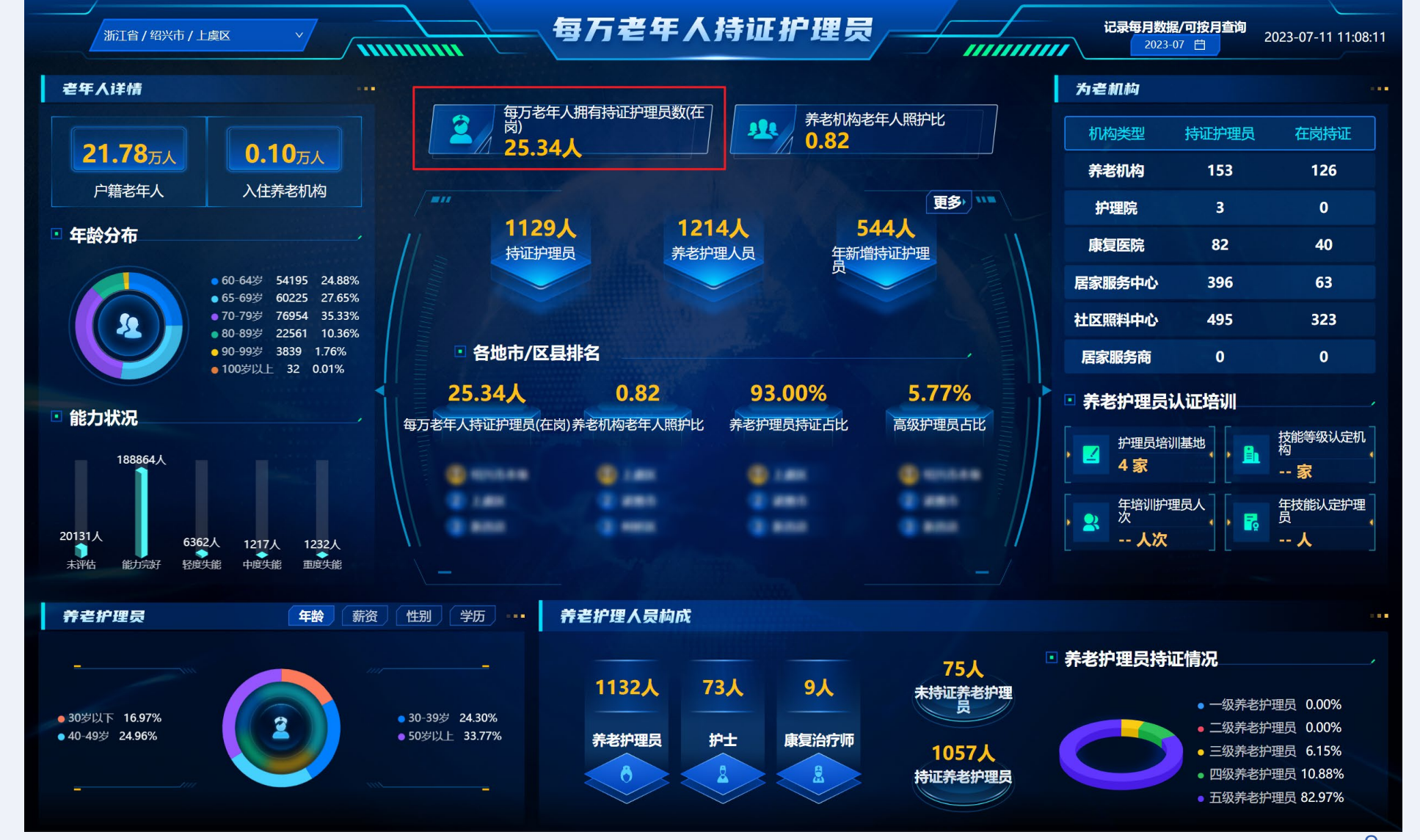

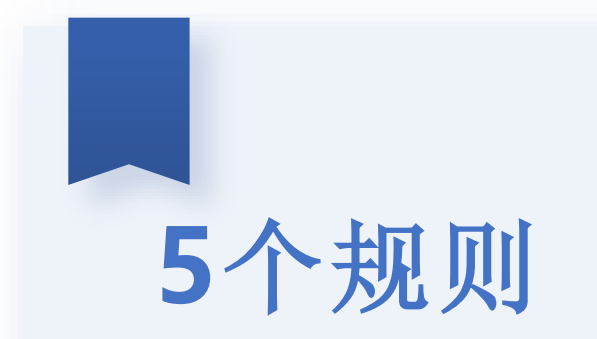

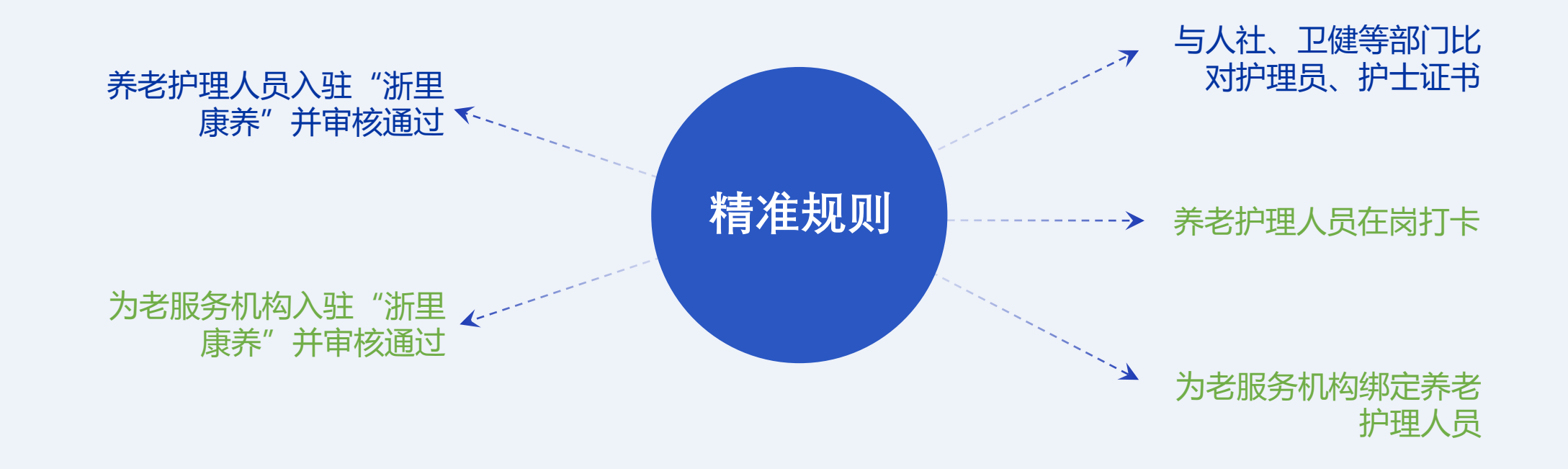

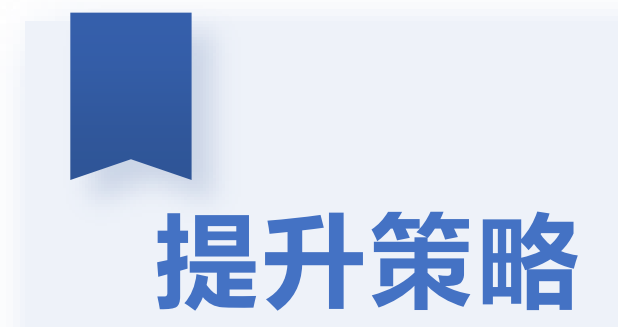

### 1、锁定目标人群,多绑定

持有资格证书或技能等级证书的 养老护理员、护士和康复治疗师

2、指导督办多打卡

每个人一天2次打卡,中间间隔1 小时即可

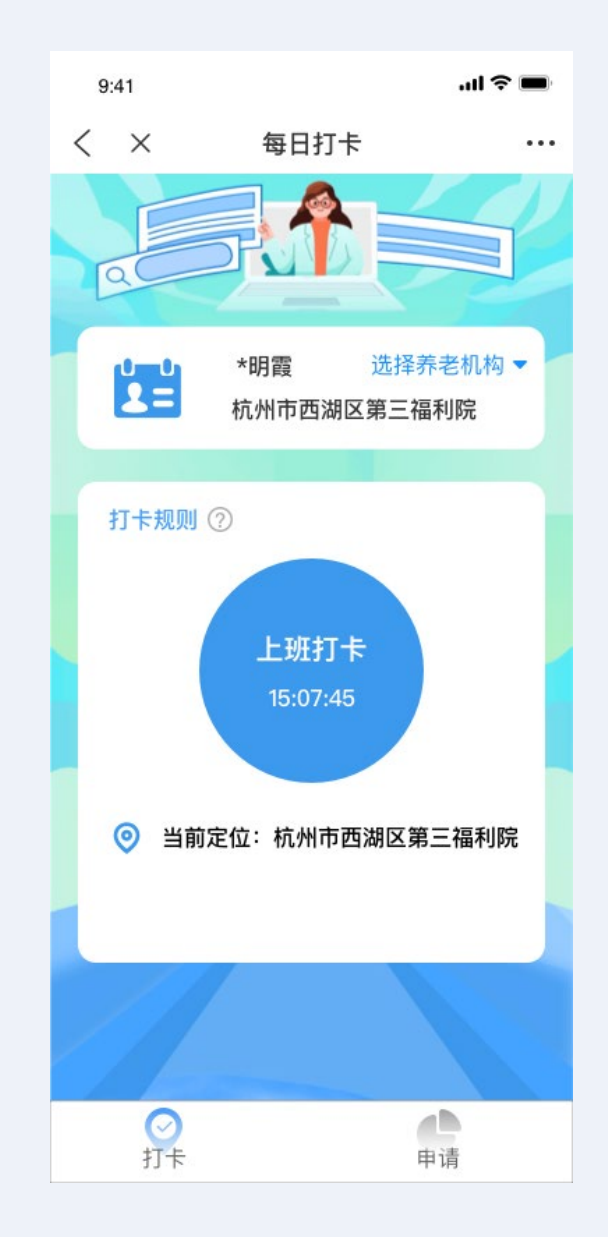

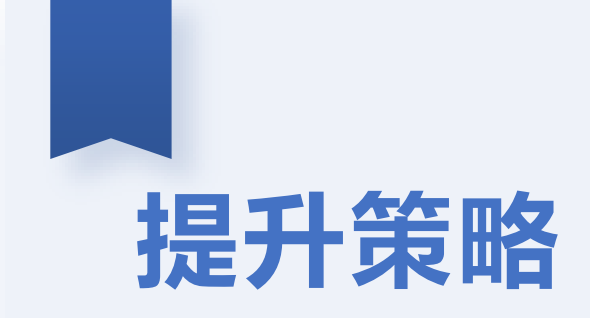

### 3、每日排名多通报

#### 一天多次通报,动员乡镇工作人 员,提醒护理员打卡

| 浙里康养持证护理员打卡情况数据晾晒(7月**日) |      |            |      |            |         |     |    |  |  |
|--------------------------|------|------------|------|------------|---------|-----|----|--|--|
|                          |      |            |      |            |         |     |    |  |  |
| 序号                       | 乡镇街道 | 机构类型       | 机构名称 | 系统入驻并绑定(人) | 打卡人数(人) | 打卡率 | 备注 |  |  |
| 1                        |      | 关于中的       |      |            |         |     |    |  |  |
| 2                        |      | 71-2011-14 |      |            |         |     |    |  |  |
| 3                        |      | 居养中心       |      |            |         |     |    |  |  |
| 4                        | **街道 |            |      |            |         |     |    |  |  |
| 5                        |      |            |      |            |         |     |    |  |  |
| 6                        |      | 康复医院       |      |            |         |     |    |  |  |
| 7                        |      | 护理院        |      |            |         |     |    |  |  |
| 8                        |      | 养老机构       |      |            |         |     |    |  |  |
| 9                        |      | 居养中心       |      |            |         |     |    |  |  |
| 10                       | **街道 | 照料中心       |      |            |         |     |    |  |  |
| 11                       |      | 康复医院       |      |            |         |     |    |  |  |
| 12                       |      | 护理院        |      |            |         |     |    |  |  |
| 13                       |      | 养老机构       |      |            |         |     |    |  |  |
| 14                       |      |            |      |            |         |     |    |  |  |
| 15                       |      | 居养中心       |      |            |         |     |    |  |  |
| 16                       | ***  | 照料中心       |      |            |         |     |    |  |  |
| 17                       |      | 康复医院       |      |            |         |     |    |  |  |
| 18                       |      | 护理院        |      |            |         |     |    |  |  |
|                          | 合计   |            |      |            |         |     |    |  |  |

# 提升策略

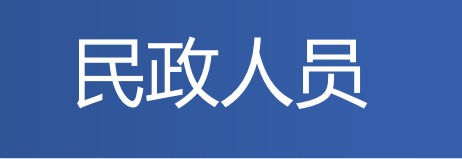

#### 获取浙里康养护理员信息清单

包含字段:行政区划、姓名、联系方式、入驻浙 里康养的用户类型、入驻浙里康养的职业类型、 法定数据源比对结果、上月有效打卡天数、上月 打卡是否有效、上周有效打卡天数、上周打卡是 否有效、昨日打卡情况、工作为老服务机构、机 构对外名称、为老服务机构地址、为老服务机构 类型、护理员入职时间、就业类型

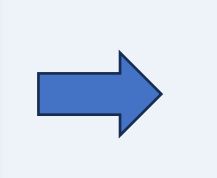

#### 有效的打卡 护理员清单

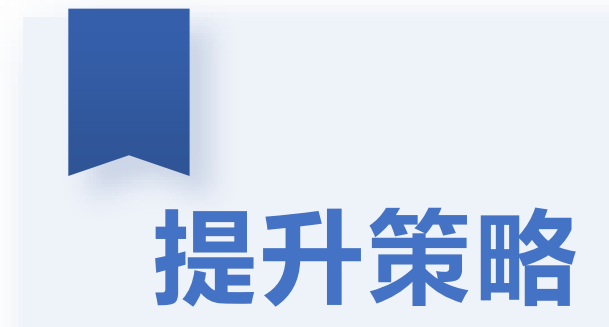

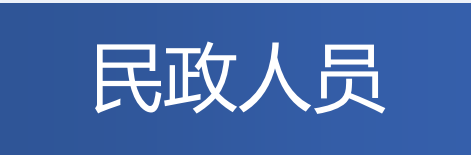

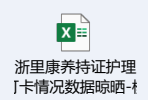

#### 每日通报打卡排名

为老机构信息管理系统中每日打卡数据

和浙里康养护理员信息清单比对,

形成报表

#### 浙里康养持证护理员打卡情况数据晾晒(7月\*\*日)

| 序号 | 乡镇街道 | 机构类型      | 机构名称 | 系统入驻并绑定(人) | 打卡人数(人) | 打卡率 | 备注 |
|----|------|-----------|------|------------|---------|-----|----|
| 1  |      | 养老机构      |      |            |         |     |    |
| 2  |      |           |      |            |         |     |    |
| 3  |      | 民義由心、     |      |            |         |     |    |
| 4  | **街道 | 14 M 1 10 |      |            |         |     |    |
| 5  |      |           |      |            |         |     |    |
| 6  |      | 康复医院      |      |            |         |     |    |
| 7  |      | 护理院       |      |            |         |     |    |
| 8  |      | 养老机构      |      |            |         |     |    |
| 9  |      | 居养中心      |      |            |         |     |    |
| 10 | **街道 | 照料中心      |      |            |         |     |    |
| 11 |      | 康复医院      |      |            |         |     |    |
| 12 |      | 护理院       |      |            |         |     |    |
| 13 |      | 养老机构      |      |            |         |     |    |
| 14 | ***  |           |      |            |         |     |    |
| 15 |      | 居养中心      |      |            |         |     |    |
| 16 |      | 照料中心      |      |            |         |     |    |
| 17 |      | 康复医院      |      |            |         |     |    |
|    |      | 护理院       |      |            |         |     |    |
|    | 合计   |           |      |            |         |     |    |

|    | 浙里康养持证护理员打卡数据明细(7月**日 **时**分) |    |      |      |            |        |          |  |  |  |
|----|-------------------------------|----|------|------|------------|--------|----------|--|--|--|
| 序号 | 街道(乡镇)                        | 姓名 | 联系方式 | 人员类型 | 为老服务机构类型   | 入住机构名称 | 是否打卡07** |  |  |  |
| 1  |                               |    |      |      | 养老机构       |        |          |  |  |  |
| 2  |                               |    |      |      | 养老机构       |        |          |  |  |  |
| 3  |                               |    |      |      | 镇街居家养老服务中心 |        |          |  |  |  |
| 4  |                               |    |      |      | 镇街居家养老服务中心 |        |          |  |  |  |
| 5  |                               |    |      |      | 镇街居家养老服务中心 |        |          |  |  |  |
| 6  |                               |    |      |      | 社区日间照料中心   |        |          |  |  |  |
| 7  |                               |    |      |      | 社区日间照料中心   |        |          |  |  |  |
| 8  |                               |    |      |      | 社区日间照料中心   |        |          |  |  |  |
| 9  |                               |    |      |      | 社区日间照料中心   |        |          |  |  |  |
| 10 |                               |    |      |      | 社区日间照料中心   |        |          |  |  |  |
| 11 |                               |    |      |      | 社区日间照料中心   |        |          |  |  |  |
| 12 |                               |    |      |      | 康复医院       |        |          |  |  |  |
| 13 |                               |    |      |      | 护理院        |        |          |  |  |  |

## 提升策略

#### 操作指引

- 绑定护理员-应绑尽绑,将入驻浙里康养的护理员先绑定,若无机构的可以先都绑定到一家机构下, 后续再进行调整;部分护理员可以绑定到就近的村社照料中心,更方便护理员进行打卡
- 标记定位-入驻浙里康养的养老机构、居养中心和护理院等,需要进行定位,具体可以由负责人和村 社工作人员定位;
- 人员打卡跟踪-需要先保证能控制打卡的人员先打卡,例如养老机构,护理院等员工。这一批员工是 较为固定且实际上班的,可以从民政侧进行约束。
- 打卡盯促-由民政组织,拉钉钉群或者微信群等方式,将区域内的养老护理员尽可能的聚集在一起, 如上班时间呼吁打上班卡,然后每隔一小时群里进行通知。

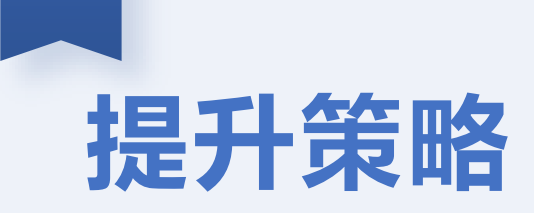

#### 操作指引

#### ● 具备条件的,可以通过民政的名义每天多次向护理员发送打卡提示短信,对于未打卡 人员进行提醒。

#### 2 2023年7月4日星期二 08:35

【上虞区民政局】亲爱的上虞区养老护理员您好,请您记 得今日完成一轮打卡哦。为确保我区助老工作有序开展, 请及时通过浙里办app-浙里康养-我要助老-护理员打卡栏 目进行每日打卡。感谢您的真诚付出,祝您生活愉快! 打卡流程可以参考 <u>https://mp.weixin.qq.com/s</u> /NiiAQdGgLmxP57abfSlnjw

#### 2 2023年7月5日星期三 14:28

【上虞区民政局】亲爱的上虞区养老护理员,下午好, 天气炎热,请注意避暑哈, 请点下小拇指,记得今日完成一轮护理员打卡~ 感谢您的真诚付出,祝您生活愉快! 打卡流程可以参考 <u>https://mp.weixin.qq.com/s</u> /NiiAQdGgLmxP57abfSlnjw 2 2023年7月6日星期四 16:56

【上虞区民政局】亲爱的上虞区养老护理员,请记得完成 今日护理员打卡~ 感谢配合! 打卡流程可以参考 <u>https://mp.weixin.qq.com/s</u> /NiiAQdGgLmxP57abfSlnjw

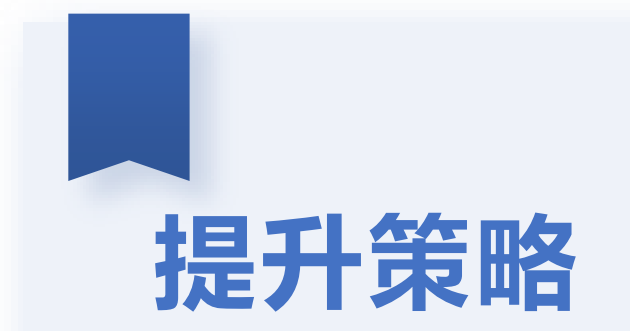

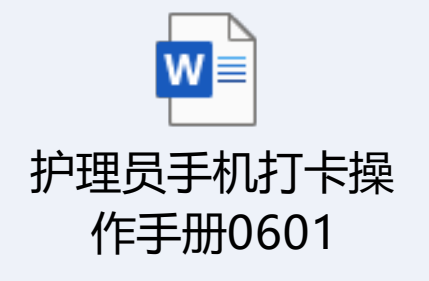

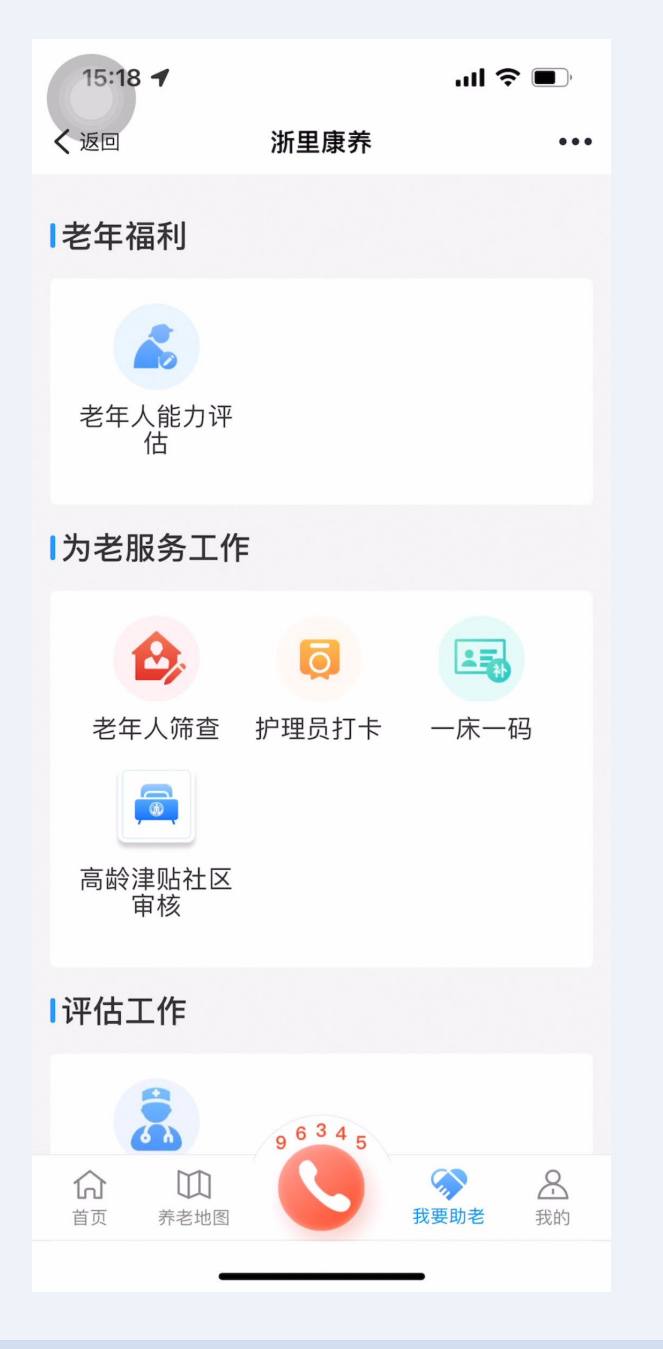

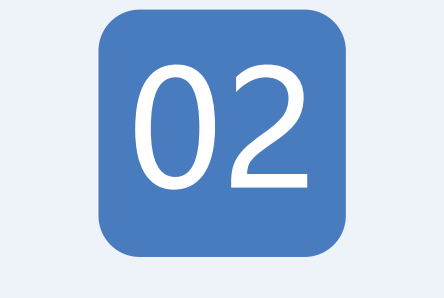

## 助餐配送餐指标

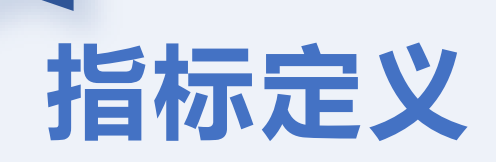

#### 助餐配送餐数据,目前考核指标主要由两块内容,一个是年度助餐人次, 一个是助餐覆盖率。首先需要由老年食堂、助餐点等进行浙里康养入驻

|        | 基本信息        |         |            |       |
|--------|-------------|---------|------------|-------|
| 浙里康养   | * 所属区划:     | 请选择 >>> | * 助餐点类型:   |       |
|        | *登记类型:      | $\vee$  |            |       |
|        | * 统一社会信用代码: |         | 搜索         |       |
|        | *名称:        |         |            |       |
| 助怒昭冬让占 | *登记地址:      |         |            |       |
| 则食服力如尿 | *法定代表人:     |         | *法定代表人身份证: |       |
|        | *法人电话:      |         | *成立时间:     | 请选择日期 |

8

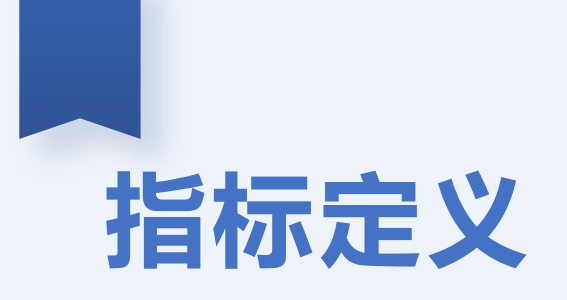

年度助餐人次:由省政府规定的相关指标,区县市通过业务系统或 者手工补录的方式将助餐数据进行上传

助餐覆盖率:根据上报助餐数据中的老年人户籍信息与老年人初筛数 据中的户籍信息进行比对,得出村社的覆盖情况;每周需要有三次助 餐数据才算村社覆盖以及上报的助餐点需要有场所码 数据看板

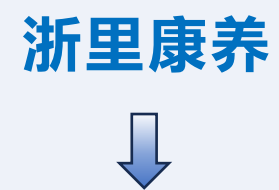

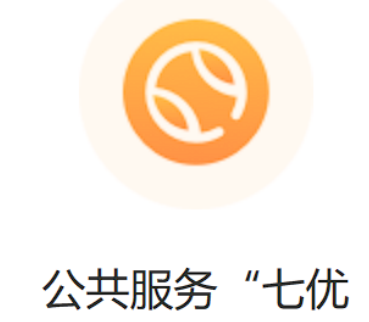

享"老有康养工程

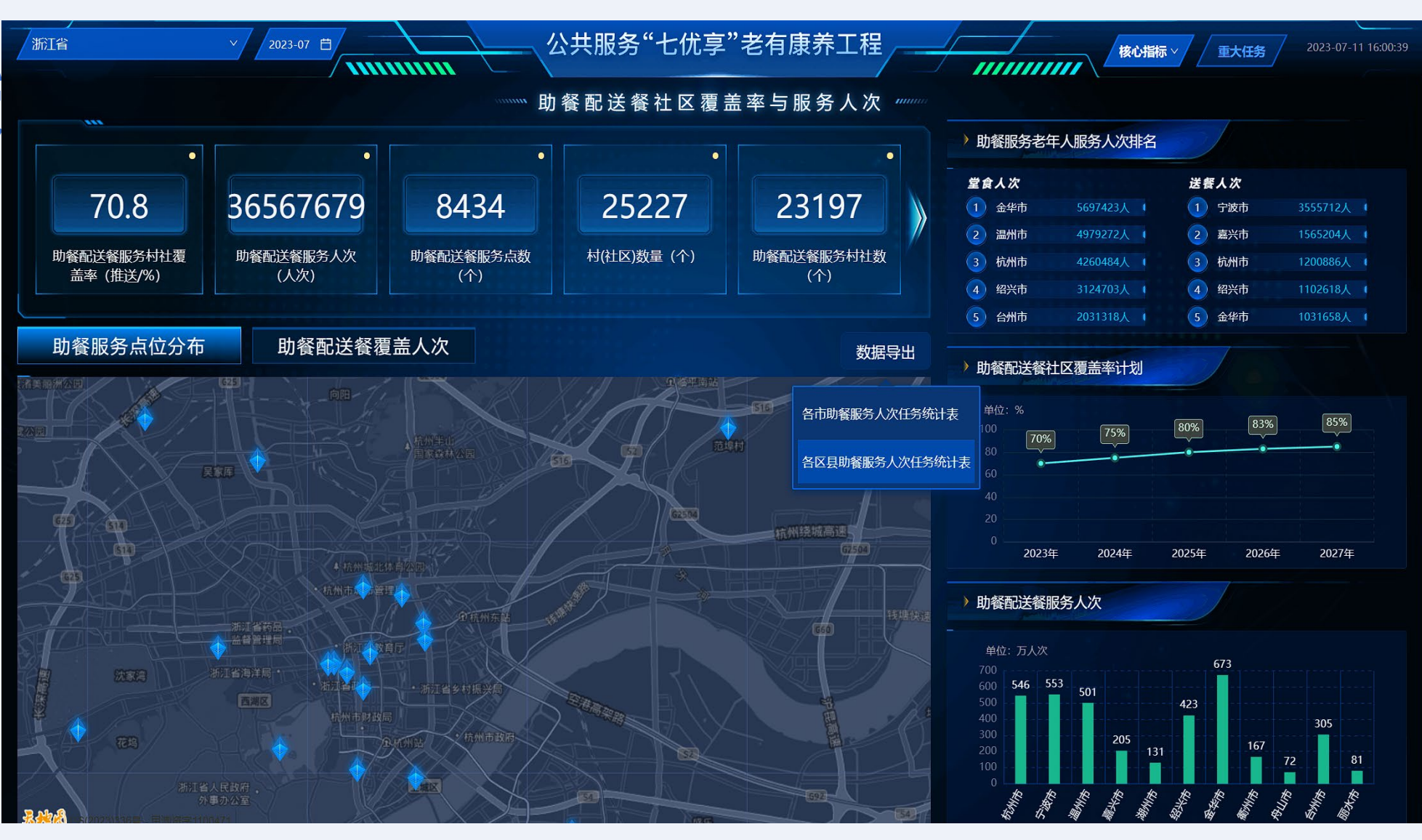

数据看板

浙里康养 ↓

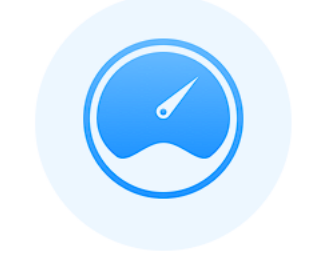

#### 浙里康养驾驶舱

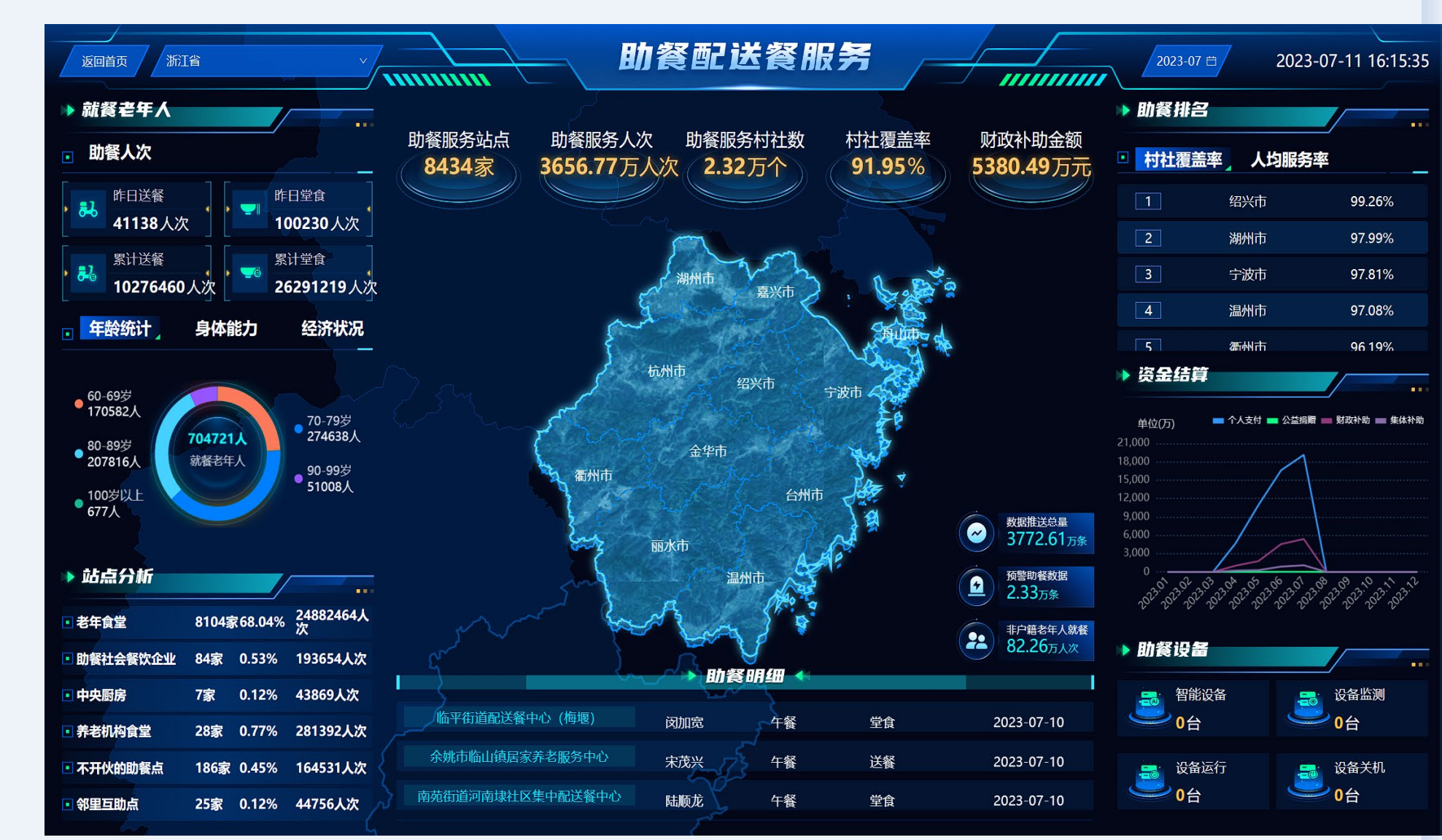

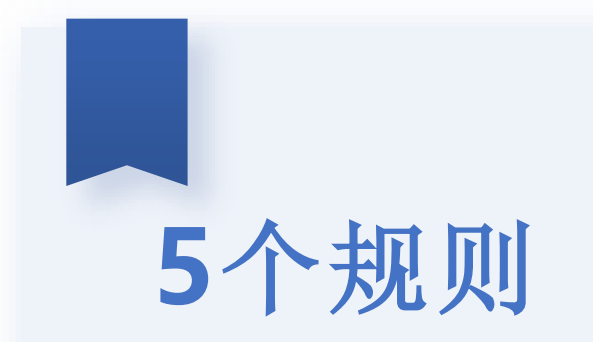

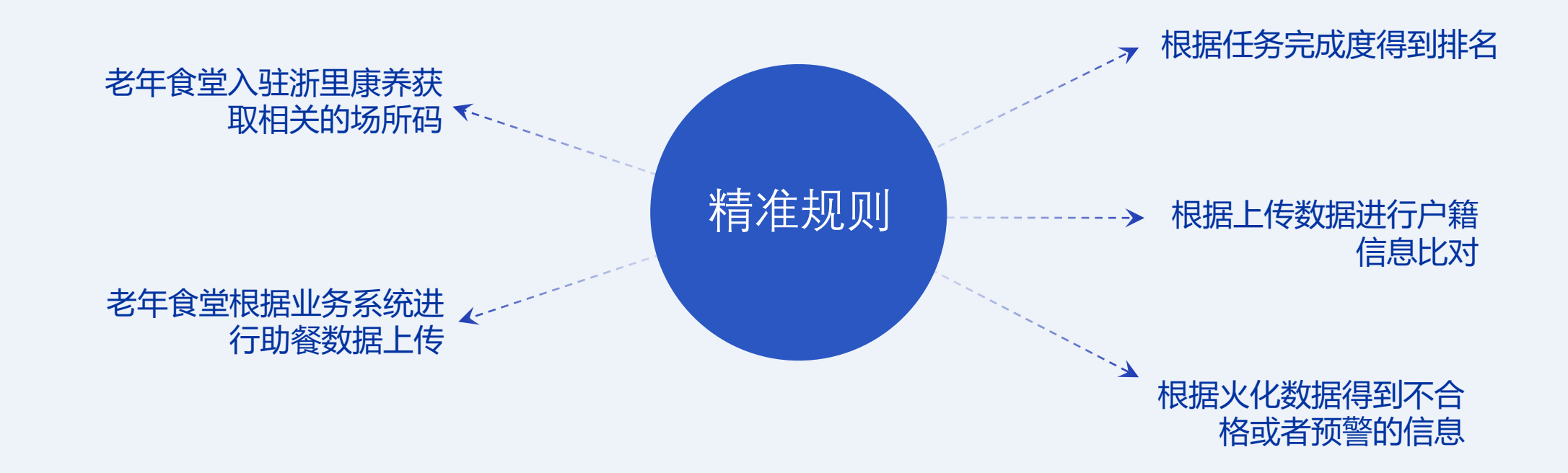

# 提升策略

#### 1、助餐数据系统录入上报

将实际开展老年人助餐业务的助餐点通过技术手段进行数据上报

#### 2、助餐覆盖率追踪

根据上报的助餐数据回溯老人的村社信息,查看哪几个村社尚未覆盖,督促 镇街和村社开展相应的助餐工作

【存在问题:有些区县的村社存在没有老人的情况,就无法达到100%覆盖】

## 注意事项

#### 1、死亡老人

申请省民政信息交换平台的殡葬数据接口,过滤死亡老人信息,避免上报的助餐数据中存在 死亡名单

### 2、助餐数据导入

根据省厅的最新情况,7月17日之后的补录数据,只会记录原先没有数据的日期,若存在记 录的日期,补录数据不作数

#### 3、场所码

老年食堂需要先进行入驻浙里康养,浙里康养中获取场所码信息。只有有场所码信息的助餐 数据才会记录覆盖情况。

# 分享完毕·谢谢聆听!

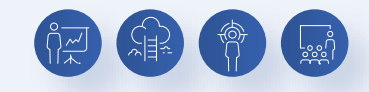

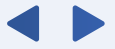

 $\circ \circ \circ$